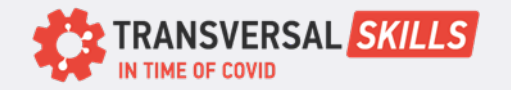

Δημιουργία λογαριασμού Google

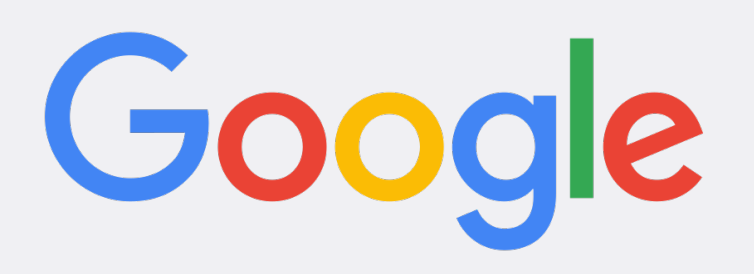

## Για να δημιουργήσετε ένα λογαριασμό account ακολουθήστε τα ακόλουθα βήματα:

- 1. Μεταβείτε στη σελίδα Εγγραφή Google: https://accounts.google.com/signup
- Εισαγάγετε το όνομα και το επώνυμό σας στα κατάλληλα πεδία. Επιλέξτε ένα όνομα χρήστη, το οποίο θα είναι η διεύθυνση email σας.
- 3. Μπορείτε είτε να δημιουργήσετε ένα νέο όνομα χρήστη είτε να χρησιμοποιήσετε μια υπάρχουσα διεύθυνση email.
- 4. Δημιουργήστε έναν ισχυρό κωδικό πρόσβασης που να αποτελείται από τουλάχιστον 8 χαρακτήρες και να περιλαμβάνει έναν συνδυασμό κεφαλαίων και πεζών γραμμάτων, αριθμών και συμβόλων.
- 5. Επιβεβαιώστε τον κωδικό πρόσβασής σας εισάγοντάς τον ξανά στο πεδίο "Confirm Password
- 6. Εισαγάγετε την ημερομηνία γέννησης και το φύλο σας.
- 7. Δώστε τον αριθμό του κινητού σας τηλεφώνου για σκοπούς επαλήθευσης και ανάκτησης λογαριασμού. Μπορείτε επίσης να παραλείψετε αυτό το βήμα αν προτιμάτε να μην προσθέσετε αριθμό τηλεφώνου.
- 8. Προαιρετικά, μπορείτε να παρέχετε μια εναλλακτική διεύθυνση email για σκοπούς ανάκτησης λογαριασμού.
- 9. Αποδεχτείτε τους όρους παροχής υπηρεσιών και την πολιτική απορρήτου.
- 10. Κάντε κλικ στο κουμπί "Create Account" ".
- 11. Ακολουθήστε τυχόν πρόσθετα βήματα, όπως τη ρύθμιση του ελέγχου ταυτότητας 2 παραγόντων ή την προσθήκη φωτογραφίας προφίλ, εάν σας ζητηθεί.
- 12.Αφού ολοκληρώσετε αυτά τα βήματα, θα δημιουργηθεί ο Λογαριασμός σας Google και μπορείτε να αρχίσετε να τον χρησιμοποιείτε για πρόσβαση σε υπηρεσίες και προϊόντα Google.

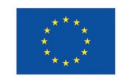

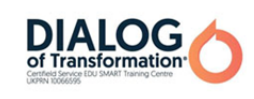

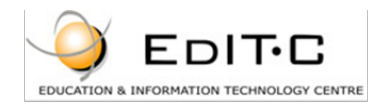

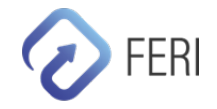

**KAPTA 9**